## 課務系統教師登入流程及說明:

教師登入(已開過課的講師),不用申請帳號密碼,直接用 <u>ID</u>及<u>出身年月日</u>登入,如無法登入 請電洽五權社大櫃台,修改密碼。

網址: <u>https://wuchyuan.twcu.org.tw/course/m\_course\_list.php</u>

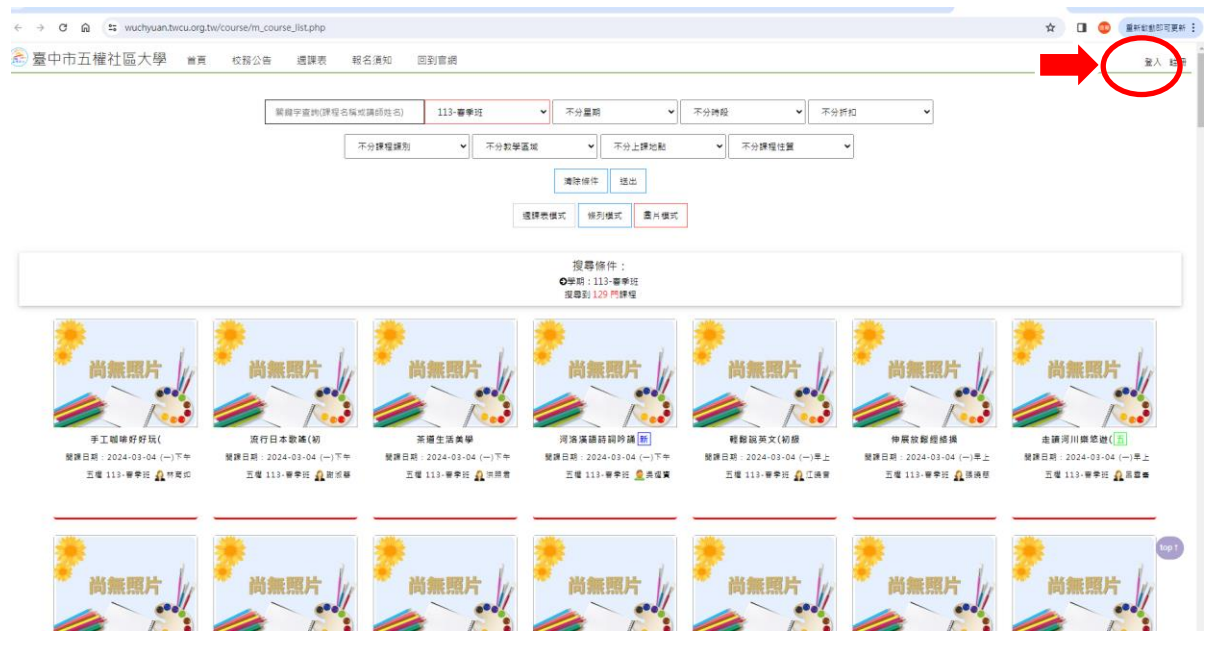

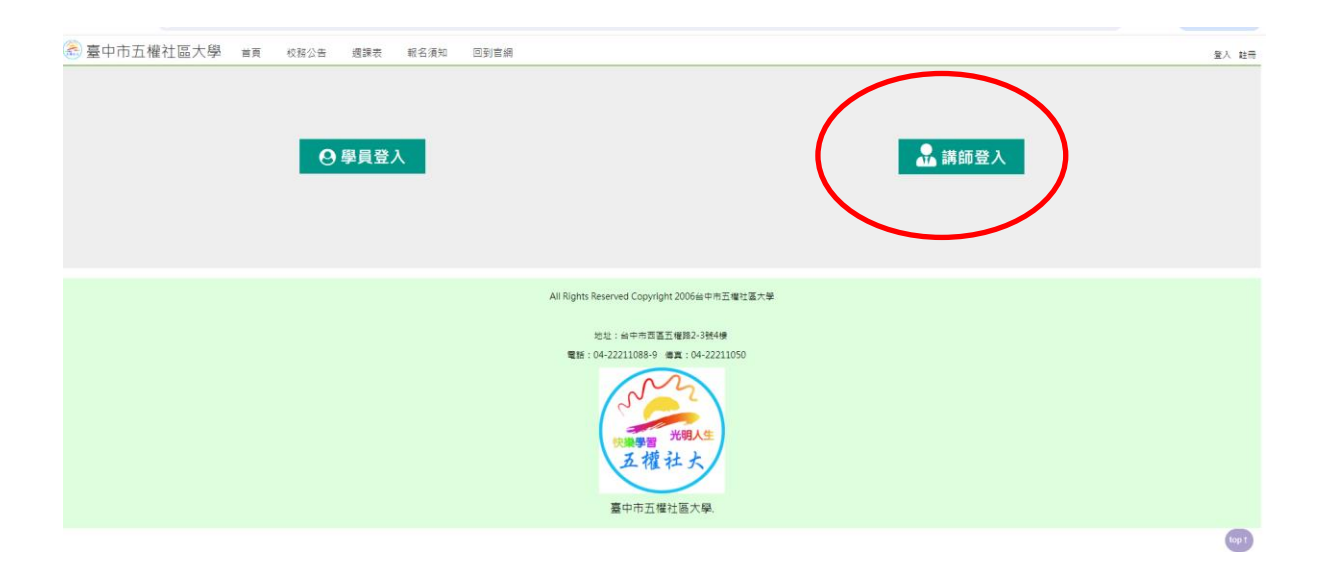

| 🗟 臺中市五權社區大學 | 首頁 | 校務公告 | 週課表 | 報名須知 | 回到官領                                                                                                   | 登入 註冊 |
|-------------|----|------|-----|------|----------------------------------------------------------------------------------------------------|-------|
|             |    |      |     |      |                                                                                                    |       |
|             |    |      |     |      | All Rights Reserved Copyright 2006年生の工程は高大学<br>地址: 由中市西面面電源2-394億<br>電話: 04-22211088-9 備算: 04-22211050 | top 1 |

輸入帳號密碼(帳號初設為老師的身分證字號,密碼為民國年的出生年月日六碼)

## 點選講師資訊

| 🏯 臺中市五權社區 | 大學 首頁 校務公告 週課表 報名須知 投遞新學期課程 講師中心 回到官網     |  |  |  |  |  |  |  |  |  |
|-----------|-------------------------------------------|--|--|--|--|--|--|--|--|--|
| 投遞新學期課程   |                                           |  |  |  |  |  |  |  |  |  |
| 歷年課程與修改課  | 投遞新學期課程:新的學期到來,可以經由這邊來提交要開的課程。            |  |  |  |  |  |  |  |  |  |
| 程         | <b>歷年課程與修改課程</b> :你曾經在社大提交過的課程歷史紀錄。       |  |  |  |  |  |  |  |  |  |
| 學員清單      | 學員清單:可以查詢到每個課程的學員姓名及出席狀況。                 |  |  |  |  |  |  |  |  |  |
| 學員問題      | 學員問題:可以看到學員對課程發表的任何問題,講師也可以針對問題回覆。        |  |  |  |  |  |  |  |  |  |
| 7 X M K   | 講師資訊:方便的爲您提供了講師個人資訊資料修改!                  |  |  |  |  |  |  |  |  |  |
| 講師資訊      | 修改密碼:經常修改密碼,可以使您密碼的安全性更高!                 |  |  |  |  |  |  |  |  |  |
| 修改密碼      | <b>登出:</b> 當您操作完畢後,請退出登入狀態,這樣對保護您私人資訊更安全! |  |  |  |  |  |  |  |  |  |
| 登出        |                                           |  |  |  |  |  |  |  |  |  |
|           |                                           |  |  |  |  |  |  |  |  |  |
|           |                                           |  |  |  |  |  |  |  |  |  |
|           |                                           |  |  |  |  |  |  |  |  |  |
|           |                                           |  |  |  |  |  |  |  |  |  |
|           |                                           |  |  |  |  |  |  |  |  |  |
|           |                                           |  |  |  |  |  |  |  |  |  |

# 進入修改講師基本資料及新增照片3張

| 🏯 臺中市五權社區   | 大學 📷            | 輕 校務公告 週課表 報名須知     | 投遞新學期課程 講師中心 回到官網   |     | 尔好 登出 |
|-------------|-----------------|---------------------|---------------------|-----|-------|
| 投遞新學期課程     |                 |                     |                     |     |       |
| 歷年課程與修改課    | 講師資計            | ,                   |                     |     |       |
| 程           | 相片              |                     |                     |     |       |
| 學員清單        |                 | 大頭照                 | 生活照                 | 生活照 |       |
| 學員問題        | 姓名*             |                     | 1.0°                | 19  |       |
| 講師資訊        |                 | (請項身分證上中文全名)        |                     |     |       |
| 修改家種        | ▲身分證號<br>碼      |                     |                     |     |       |
| IN UX CL HB | 性別*             | ( <u>u</u> /(nu))   |                     |     | _     |
| 登出          |                 | 男                   |                     |     | ř     |
|             | 生日*             | 民國 61 💙 年 03 💙 月 31 | ▼日(預設登入密碼,登入後可自行修改) |     |       |
|             | 電話              | 公司                  |                     |     |       |
|             |                 | (範例:02-1234-5678)   |                     |     |       |
|             |                 | 住宅                  |                     |     |       |
|             |                 | (範例:02-1234-5678)   |                     |     |       |
|             |                 | *(蘄例:09xx123456)    |                     |     |       |
|             | ast en lak a ta | 12.11年              |                     |     |       |

# 修改好之後,拉到網頁最下方,送出,即完成修改。

| 投遞新學期課程    |                              |                                                            |
|------------|------------------------------|------------------------------------------------------------|
| 歷年課程與修改課   | 至臺中市<br>五權社區<br>大學任教         | 自我推薦                                                       |
| 住          | 是經由                          | 훈                                                          |
| 學員清單       | 請說明您<br>對五權區                 | (講500字內簡短回答,以作為本校處將之參考)<br>                                |
| 學員問題       | 的認識<br>反<br>教<br>的<br>期<br>待 | <b>立</b> 電灯木                                               |
| 講師資訊       |                              |                                                            |
| 修改密碼<br>登出 | 請新除臺權學外在社較問的了中社的,那大?在期任五大師會所 | 五曜社大                                                       |
|            |                              |                                                            |
|            | 曾經開過<br>課程                   | 衛在計卷層位欄投任式党課編学期)2課程(課程名職/年度期税/僅位全名)<br>五(譬社大               |
|            | 公民週 <b>参</b><br>與執行          | 金展得些的課程將和同參與本校重要校相派動-公民應?<br>五億社大                          |
|            |                              | 送出<br>して、<br>して、<br>して、<br>して、<br>して、<br>して、<br>して、<br>して、 |
|            |                              |                                                            |

注意:有些欄位\*為必填,沒有填完整,無法送出喔。

#### 113 年春季班課程新增上課照片。從歷年課程與修改課程去新增,以增加課程豐富性。

|   | 🏯 臺中市五權社區大 | <sup>999</sup> 首頁   校務公告  週課表  報名須知   投遞新學期課程 <mark>講師中心</mark> 回到官網 |  |  |  |  |  |  |  |  |
|---|------------|----------------------------------------------------------------------|--|--|--|--|--|--|--|--|
|   | 投遞新學期課程    |                                                                      |  |  |  |  |  |  |  |  |
| ( | 歷年課程與修改課   | 投遞新學期課程:新的學期到來,可以經由這邊來提交要開的課程。                                       |  |  |  |  |  |  |  |  |
| 7 | 程          | <b>歷年課程與修改課程</b> :你曾經在社大提交過的課程歷史紀錄。                                  |  |  |  |  |  |  |  |  |
|   | 學員清單       | 學員清單:可以查詢到每個課程的學員姓名及出席狀況。                                            |  |  |  |  |  |  |  |  |
|   | 磐吕問駬       | 學員問題:可以看到學員對課程發表的任何問題,講師也可以針對問題回覆。                                   |  |  |  |  |  |  |  |  |
|   | 子只问题       | 講師資訊:方便的爲您提供了講師個人資訊資料修改!                                             |  |  |  |  |  |  |  |  |
|   | 講師資訊       | 修改密碼:經常修改密碼,可以使您密碼的安全性更高!                                            |  |  |  |  |  |  |  |  |
|   | 修改密碼       | 登出:當您操作完畢後,請退出登入狀態,這樣對保護您私人資訊更安全!                                    |  |  |  |  |  |  |  |  |
|   | 登出         |                                                                      |  |  |  |  |  |  |  |  |
|   |            |                                                                      |  |  |  |  |  |  |  |  |
|   |            |                                                                      |  |  |  |  |  |  |  |  |
|   |            |                                                                      |  |  |  |  |  |  |  |  |
|   |            |                                                                      |  |  |  |  |  |  |  |  |

# 點選允許部分修改。

## 113 年春季班課程

|          |                          |                          | 講師中心 回到官網                                                                          | 投遞新學期課程 | 報名須知 | 週課表 | 校務公告                 | 首頁                                                   | 🏯 臺中市五權社區大學                                    |
|----------|--------------------------|--------------------------|------------------------------------------------------------------------------------|---------|------|-----|----------------------|------------------------------------------------------|------------------------------------------------|
|          |                          |                          |                                                                                    |         |      |     |                      |                                                      | 我的課程(講師)                                       |
|          |                          |                          |                                                                                    |         |      |     |                      | 粗歷史紀錄                                                | 請先選擇學期:將會列出曾經提交遞的調                             |
| $\frown$ |                          |                          |                                                                                    |         |      |     |                      |                                                      | 全部學期                                           |
| ý 功能     | 繳費人數                     | 報名人數                     | 開課日期/星期/時段                                                                         |         | 课程名稱 | t   |                      | 課程編號                                                 | 學明                                             |
| 允許部分修改   | 5                        | 5                        | 2024-03-05(二)晚                                                                     |         |      |     | 21                   | 1131Ce22                                             | 113-春季班                                        |
|          | 8                        | 9                        | 2023-08-29(二)晚                                                                     |         |      |     | 21                   | 1122Ce22                                             | 112-秋季班                                        |
|          | 0                        | 1                        | 2023-03-21(二)晚                                                                     |         |      |     | 21                   | 1121Ce22                                             | 112-春季班                                        |
|          | 6                        | 6                        | 2022-08-30(二) 晚                                                                    |         |      |     | 21                   | 1112Ce22                                             | 111-秋季班                                        |
| Ż        | 総費人数<br>5<br>8<br>0<br>6 | 報名人數<br>5<br>9<br>1<br>6 | 開課日期/星期/時段<br>2024-03-05(二)跳<br>2023-08-29(二)跳<br>2023-03-21(二)跳<br>2022-08-30(二)跳 |         | 黑程名稱 | 400 | 21<br>21<br>21<br>21 | 課程編號<br>1131Ce22<br>1122Ce22<br>1121Ce22<br>1112Ce22 | 早期<br>113-青季班<br>112-秋季班<br>112-春季班<br>111-秋季班 |

- -

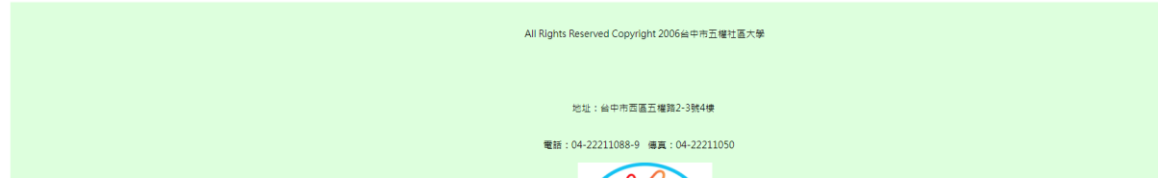

# 新增課程照片

| 主課程基本資料    |                                                       |
|------------|-------------------------------------------------------|
| 學期         | A11301                                                |
| 課程週次數目     | 十八週課程                                                 |
|            | B18週為3學分、2學分、1學分                                      |
| 相片         | 課程照片 課程照片 課程照片                                        |
|            |                                                       |
| 審核標註       | 初審                                                    |
|            | 複審                                                    |
|            | 決審                                                    |
| 授課講師       | 除玉嘉                                                   |
| 授課講師專長簡歷選擇 | 專長簡歷一(預設)                                             |
| 共同講師       | (如果有第二位(含)以上的老師共同授課,才需要填留此欄位),输入部分講師姓名或邏取老師之後,按下新增即可。 |
|            |                                                       |

## 最後儲存/完成。

参考書目或網站 上這門課的主要教材為什麼書籍?或有那一本書為老師推薦的呢?每一筆參考資料要有書名、作者、出版社、參考關加(必需有中文與英文),且每一筆資料之間分列輸入

|          | 6                                                                                                    |
|----------|----------------------------------------------------------------------------------------------------|
| 課程介紹影片連結 |                                                                                                    |
|          | 目前只支援Youtube邊結網址,講直接拷貝Youtube課程介绍能片網址                                                                                                    |
| 數位教材連結   |                                                                                                    |
| 上課使用器材   | 子理安克思   予理安克思   「新洋東克   「「「「「」」」」」   「「」」   「「」」   「」「」   「」   「」   「」   「」   「」   「」   「」   「」   「」   「」   「」   「」   「」   「」   「」   「」   「」   「」   「」   「」   「」   「」   「」   「」   「」   「」   「」   「」   「」   「」   「」   「」   「」   「」   「」   「」   「」   「」   「」   「」   「」   「」   「」   「」   「」   「」   「」 |
| 教學設計     | 構構在一型課 ·詳細路出此堂的教學設計深程                                                                                                    |